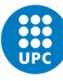

UNIVERSITAT POLITÈCNICA DE CATALUNYA BARCELONATECH Facultat d'Òptica i Optometria de Terrassa

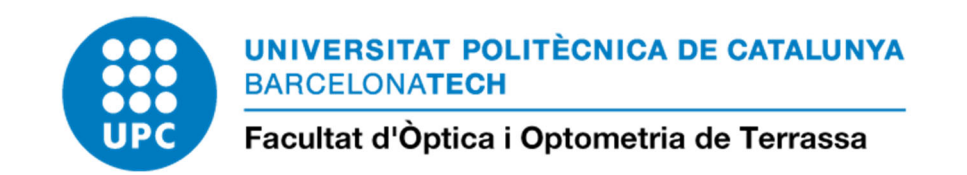

## GUIA PROCEDIMENTS PER A GESTIÓ DE LES OFERTES DE TREBALL DE FI DE ESTUDIS (TFG I TFM) – PDI -

Data actualització: setembre 2019

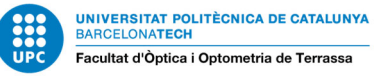

## PROCEDIMENTS PER A LA GESTIÓ DE LES OFERTES DE TREBALL DE FI DE ESTUDIS (TFG I TFM) A LA FOOT

El procediment general per a la proposta i validació d'enunciats de TFE es realitzarà mitjançant la plataforma "mercat TFE", en el següent enllaç:

https://foot.upc.edu/ca/curs-actual/treball-final-estudis/ofertes-tfe

| UNIVERSITAT POLITÈCNICA<br>DE CATALUNYA<br>BARCELONATECH | Mapa del ll   | oc · Contacte · Directori UPC 🛽 · Ident | ifica't Cerca    |            |  |  |
|----------------------------------------------------------|---------------|-----------------------------------------|------------------|------------|--|--|
| acultat d' <b>òptica i Optomet</b>                       | ria de Terras | sa. FOOT                                |                  | (FO        |  |  |
|                                                          | Oferte        | s de treballs de                        | e final d'es     | tudis      |  |  |
| Quines ofertes cerques?<br>Text a cercar                 |               |                                         | Amaga ce         | rcador 🔨 🐧 |  |  |
|                                                          |               |                                         |                  |            |  |  |
| Titulació                                                |               |                                         | Tema             | Tema       |  |  |
| Totes                                                    |               | ~                                       | Tots             | ~          |  |  |
| Professora/professor                                     |               | Departament                             | Tipus            |            |  |  |
| Tots                                                     | ~             | Tots ~                                  | Tots             | ~          |  |  |
| Emproco                                                  |               | Data                                    | Estat            |            |  |  |
| Totes                                                    | ~             | Totes                                   | Tots             | ~          |  |  |
| Idioma de treball                                        |               | Modalitat                               | Beca/finançament |            |  |  |

El passos a seguir per a la gestió d'ofertes de TFE és el següent:

Pas 1\_Introducció de la proposta de títol de TFE, per part del PDI vinculat a la FOOT.

Pas 2\_Validació de la proposta de TFE per part de Cap d'estudis.

Pas 3\_Publicació de la proposta al web mercat TFE de la FOOT i visibilitat a l'estudiantat.

Pas 4\_Sol·licitud d'assignació de la proposta, per part de l'estudiantat.

Pas 5\_Assignació de la proposta a l'estudiantat, per part del PDI director de la proposta.

Pas 6\_Acceptació de l'assignació, per part de l'estudiantat.

Pas 7\_Marcar l'oferta com "Assignada" per que no segueixi sent pública.

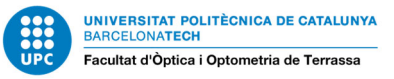

Pas1- Introducció de la proposta de títol de TFE, per part del PDI vinculat a la FOOT.

## Per crear una oferta cal clicar a CREAR OFERTA

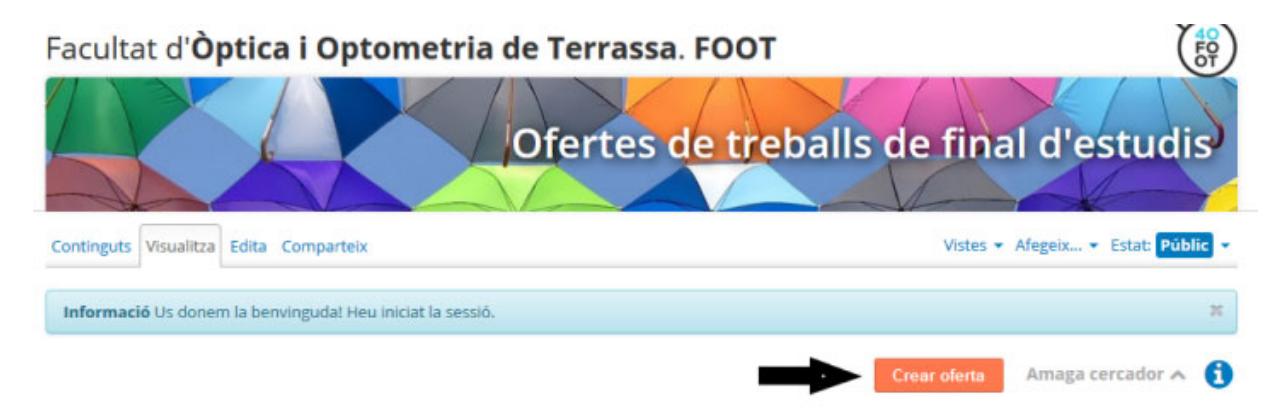

Cal emplenar el formulari (conté camps obligatoris marcats amb \*) amb les propostes de TFG / TFM que hauran de incloure, <u>com a mínim</u>, la següent informació:

- Títol del TFG / TFM.
- Proposta de tipologia: definir
  - Projecte  $\rightarrow$  per als TFG de 24 i els TFM
  - Estudi  $\rightarrow$  per als TFG 18+6
- Nom del Director/a del TFG / TFM.
- Nom del co-director/a del TFG / TFM (si s'escau).
- Objectius del TFG / TFM.
- Descripció de les tasques a realitzar en el TFG / TFM.
- Càrrega de treball prevista (de forma general aquesta serà de 25h per cada ECTS previst al pla d'estudis), indicar la modalitat de: 24 o 18+6
- Assignatura/es del Grau o Màster relacionades amb el TFG / TFM proposat
- Data de publicació: s'ha de definir
- Data de venciment: serà un any després de la data de publicació

Pas 2 – Validació de la proposta de TFE per part de Cap d'estudis.

Un cop creada l'oferta per part del PDI director/a, la cap d'estudis en farà la validació abans de la seva publicació.

- Per defecte, totes les ofertes creades queden en estat de PROPOSTA.
- Per tal que siguin visibles per l'estudiantat, s'ha de **PUBLICAR L'OFERTA**.
- Una oferta publicada, es pot:

| ESTAT                    | VISUALITZACIÓ            | OBSERVACIONS                                                                                                    |  |  |  |
|--------------------------|--------------------------|----------------------------------------------------------------------------------------------------|--|--|--|
| CANCEL·LAR               | visible per a<br>l'autor | Permet retirar a esborrany (tornar a posar l'oferta com a proposta).                                                                                                   |  |  |  |
| RETIRAR A<br>L'ESBORRANY | visible per a<br>l'autor | Permet publicar l'oferta                                                                                                    |  |  |  |
| VÈNCER<br>L'OFERTA       | visible per a<br>l'autor | <ul> <li>Cal editar l'oferta i canviar la data de venciment</li> <li>Per tornar-la a publicar cal modificar les dates de publicació i venciment de l'oferta</li> </ul> |  |  |  |

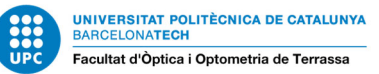

Pas 3 -Publicació de la proposta al web mercat TFE de la FOOT i visibilitat a l'estudiantat.

La proposta de TFE serà visible per l'estudiant, que en podrà fer la cerca al "mercat TFE".

| Text a cercar        |   |                                       |                                                                             |       |      |
|----------------------|---|---------------------------------------|-----------------------------------------------------------------------------|-------|------|
| Titulació            |   |                                       |                                                                             | Tema  |      |
| Totes                |   |                                       | ~                                                                           | Tots  | ~    |
| Professora/professor |   | Departament                           |                                                                             | Tipus |      |
| Tots                 | ~ | Tots                                  | ~                                                                           | Tots  | ~    |
| Empresa              |   | Data                                  |                                                                             | Estat |      |
| Totes                | ~ | Totes                                 | ~                                                                           | Tots  | ~    |
| Idioma de treball    |   | Modalitat<br>☑ Empresa  ☑ Universitat | Aodalitat         Beca/finançament           ZEmpresa         ☑ Universitat |       |      |
|                      |   | Veure                                 | Veure totes les ofertes Q Cerca                                             |       | erca |

Pas 4- Sol·licitud d'assignació de la proposta, per part de l'estudiantat.

L'estudiantat, d'entre les propostes de TFG / TFM, n'escollirà 1 clicant a:

Sol·licita l'oferta

Pas 5 - Assignació de la proposta a l'estudiantat, per part del PDI director de la proposta.

El PDI director/a haurà de realitzar l'assignació corresponent a l'estudiant, i en cas de tenir varies sol·licituds, ha de rebutjar les demés, per tal que aquests estudiants puguin triar un altre TFE.

Pas 6 - Acceptació de l'assignació, per part de l'estudiantat.

Un cop assignat, l'estudiant ha d'acceptar l'assignació per tal que aquesta passi a l'estat d'"*Inscrit i Acceptat*", a partir de llavors, l'estudiantat el podrà matricular en els terminis establerts al calendari acadèmic i sempre que el seu expedient compleixi els requisits de la matrícula dels treballs fi d'estudi. És condició imprescindible per a la matrícula tenir una proposta de TFG / TFM assignada.

Pas 7 Marcar l'oferta com "Assignada" per que no segueixi sent pública.

Un cop adjudicada la oferta, si no vol mantenir-se com a pública, cal marcar-la com "assignada"